# HƯỚNG DẪN SỬ DỤNG MÃ PIN ĐIỆN TỬ DÀNH CHO THỂ TÍN DỤNG LOTTE FINANCE VISA

- 1. Kích hoạt thẻ và lấy mã PIN:
- a. Kích hoạt thẻ và lấy mã PIN qua kênh Online Channel:
- Bước 1: Khách hàng truy cập Website hoặc App của LOTTE Finance
  - Website: <u>https://www.lottefinance.vn/</u>
  - App: Cho Android: <u>https://bit.ly/2SbtIoV</u>

Cho iOS: http://bit.ly/AppsLFVN.

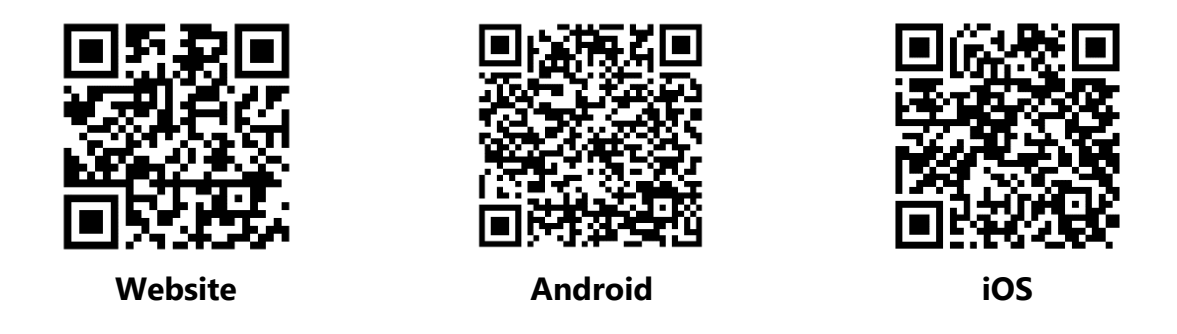

Bước 2: Click vào thanh Menu → Truy cập My LOTTE → Quản lý thẻ → Kích hoạt thẻ /
 Cấp mới mã PIN

| LOTTE          |                          |                   | 🔒 Đăng n            | hập                          | 3 ×    | 🔒 Đăng nh             | nập)                                                                       |
|----------------|--------------------------|-------------------|---------------------|------------------------------|--------|-----------------------|----------------------------------------------------------------------------|
|                | 6,5 %                    | Coll VAT MUA O TO | ស្ថិi Cài đặt       |                              |        | ୍ଷିତ୍ରି Cài đặt       |                                                                            |
| k BL           | 6                        |                   | Thể Vay             | Kích hoạt<br>thể             |        | Thể Vay               | Kich hoạt<br>thể                                                           |
| 2/2 11         | •                        |                   | Tất cả menu         |                              |        | Tất cả menu           |                                                                            |
| MY LOTTE       | THỂ   VAY                | KHUYẾN MÃI        | MY LOTTE            | Xem nhanh                    |        | VAY<br>ƯU ĐÃI         | Giao dịch thẻ $\qquad \lor$                                                |
|                |                          | Ē                 | THĚ<br>VAY          | Lịch sử vay nợ               | $\sim$ | BẢO HIẾM              | BNPL $\checkmark$ Quản lý thẻ $\land$                                      |
| Thẻ tín dụng   | Kích hoạt thẻ            | DÓI PIN           | ƯU ĐÃI              | BNPL                         | ~      | DỊCH VỤ<br>GIỚI THIỆU | <ul> <li>Thông tin sử dụng thẻ</li> <li>Thông tin phát hành thẻ</li> </ul> |
| Vay tín chấp   | Báo mất thẻ              | Diện thoại tư vấn | BÁO HIỂM<br>DỊCH VỤ | Quản lý thẻ                  | ~      | (← Đăng ký            | <ul> <li>Kích hoạt thẻ/Cấp mới<br/>mã PIN</li> </ul>                       |
| Bạn mới đến Lo | tte Finance? <u>SIGN</u> |                   | <b>GIỚI THIỆU</b>   | Quan ly thông tin cà<br>nhân | $\sim$ |                       | <ul> <li>Thay đổi pin</li> <li>Chưyển đổi trả gón</li> </ul>               |

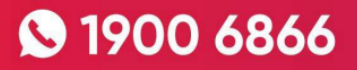

#### - Bước 3: Nhập đầy đủ thông tin

- Nhập số CMND/CCCD/Passport
- Nhập số thẻ
- Nhập số điện thoại → Click Nhận mã OTP → Nhập mã OTP được gửi về máy → Click
   "Xác nhận"
- Sau khi xác nhận thông tin thành công, nút "Kích hoạt" sẽ chuyển sang trạng thái hoạt động, cho phép người dùng ấn vào.
- Nhấn nút "Kích hoạt", màn hình hiển thị "Quá trình đăng ký sử dụng thẻ đã hoàn tất"

| $\leftarrow$                                                   | ≡         | $\leftarrow$                     | $\equiv$    |
|----------------------------------------------------------------|-----------|----------------------------------|-------------|
| Kích hoạt thẻ<br>—                                             |           | Kích hoạt thẻ<br>—               |             |
| CMND/CCCD/Passport<br>Nhập số CMND                             |           | CMND/CCCD/Passport<br>1199349545 |             |
| <b>Só thẻ</b><br>Nhập số thẻ gồm 16 chữ số mà không có         | 5.0       | Số thể                           |             |
| <b>Số điện thoại</b><br>Nhập số điện thoại đãng ký mở thẻ (Nhậ | ận mã OTP | Ső diện thoại<br>0964176159      | Gửi lại OTP |
| Nhập số OTP                                                    | Xác nhận  | • ② 02:57                        | (Xác nhận)  |
|                                                                |           |                                  |             |
| Kích hoạt                                                      |           | Kích hoạt                        |             |

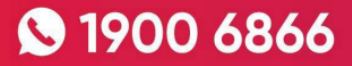

- Bước 4: Nhấn vào nút "Lấy mã PIN" → Màn hình hiển thị mã PIN

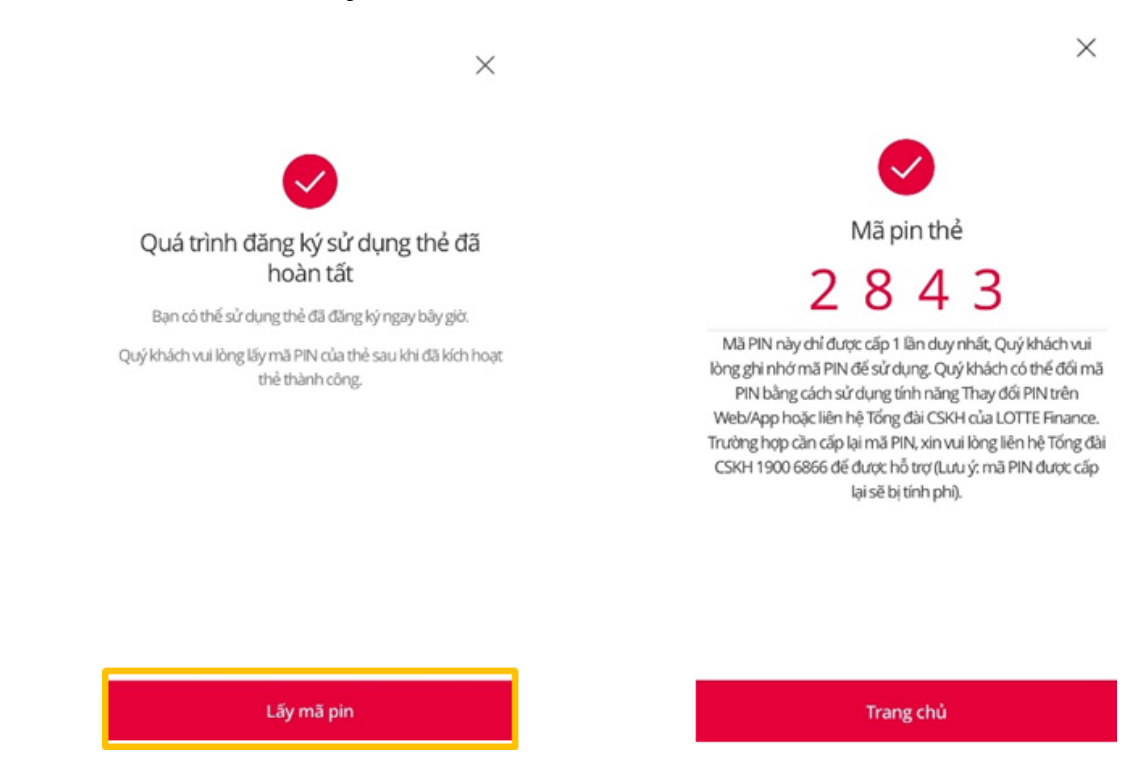

- b. Kích hoạt thẻ trên Online Channel, sau đó thoát ra và quay lại lấy PIN:
- Bước 1: Khách hàng truy cập Website hoặc App của LOTTE Finance
  - Website: <u>https://www.lottefinance.vn/</u>
  - App: Cho Android: <u>https://bit.ly/2SbtloV</u>

Cho iOS: http://bit.ly/AppsLFVN

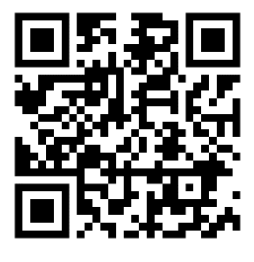

Website

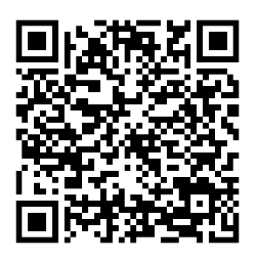

Android

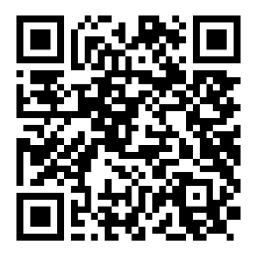

iOS

Bước 2: Click vào thanh Menu → Truy cập My LOTTE → Quản lý thẻ → Kích hoạt thẻ /
 Cấp mới mã PIN

| LÃI SUẤT<br>CÓ ĐỊNH<br>TRONG CRIMA DÂU | 6,5 <del>%</del> .          |                   | ඩ් Đăng nh<br>හුව Cài đạt         | nập                                                 | -×-    | Đăng nh<br>tộ: Cài dặt          | lập 🖓 🖓 🖓                                                                                                    |
|----------------------------------------|-----------------------------|-------------------|-----------------------------------|-----------------------------------------------------|--------|---------------------------------|----------------------------------------------------------------------------------------------------|
|                                        | E.N. ridm trang Gl namodnia |                   | Thẻ Vay                           | Kích hoạt<br>thể                                    |        | Thẻ Vay                         | Kich hoạt<br>thể                                                                                                    |
| 2/2 II<br>MY LOTTE                     | THỂ   VAY                   | KHUYẾN MÃI        | MYLOTTE                           | Yom phanh                                           |        | VAY                             | Giao dịch thẻ 🛛 🗸 🗸                                                                                                    |
| Thẻ tín dụng                           | Kich hoạt thể               |                   | THỂ<br>VAY                        | Lịch sử vay nợ<br>Giao dịch thẻ                     | ~<br>~ | ƯU ĐÃI<br>BẢO HIỂM<br>DỊCH VỤ   | BNPL · · · · · · · · · · · · · · · · · · ·                                                                                              |
| d<br>Vay tín chấp<br>Bạn mới đến Lợ    | Báo mất thể                 | Diện thoại tư vấn | BẢO HIẾM<br>DỊCH VỤ<br>GIỚI THIỆU | BNPL<br>Quản lý thể<br>Quản lý thông tin cá<br>nhân | ~      | <b>GIÓI THIỆU</b><br>(← Đăng ký | <ul> <li>Thông tin phát hành thể</li> <li>Kích hoạt thể/Cấp mới<br/>mã PIN</li> <li>Thay đối pin</li> <li>Chuyến đối trả đón</li> </ul> |

- Bước 3: Nhập đầy đủ thông tin
  - Nhập số CMND/CCCD/Passport
  - Nhập số thẻ
  - Nhập số điện thoại → Click Nhận mã OTP → Nhập mã OTP được gửi về máy → Click
     "Xác nhận"
  - Sau khi xác nhận thông tin thành công, nút "Kích hoạt" sẽ chuyển sang trạng thái hoạt động, cho phép người dùng ấn vào.
  - Nhấn nút "Kích hoạt", màn hình hiển thị "Quá trình đăng ký sử dụng thẻ đã hoàn tất"

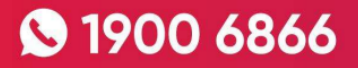

| Kich noạt thể                             |       | —                  |
|-------------------------------------------|-------|--------------------|
| CMND/CCCD/Passport                        |       | CMND/CCCD/Passport |
| Nhập số CMND                              |       | 1199349545         |
| Số thể                                    |       | Số thể             |
| Nhập số thẻ gồm 16 chữ số mà không có '-' |       |                    |
| Số điện thoại                             |       | Số điện thoại      |
| Nhập số điện thoại đăng ký mở thẻ Nhận mã | (970) | 0964176159 Gửi lại |
| Nhập số OTP                               | nhận  | • ② 02:57 (Xác n   |
|                                           |       |                    |

#### - Bước 4: Thoát ra

Khách hàng nhấn dấu "X"  $\rightarrow$  Màn hình quay về trang chủ

Hoặc Khách hàng tắt App

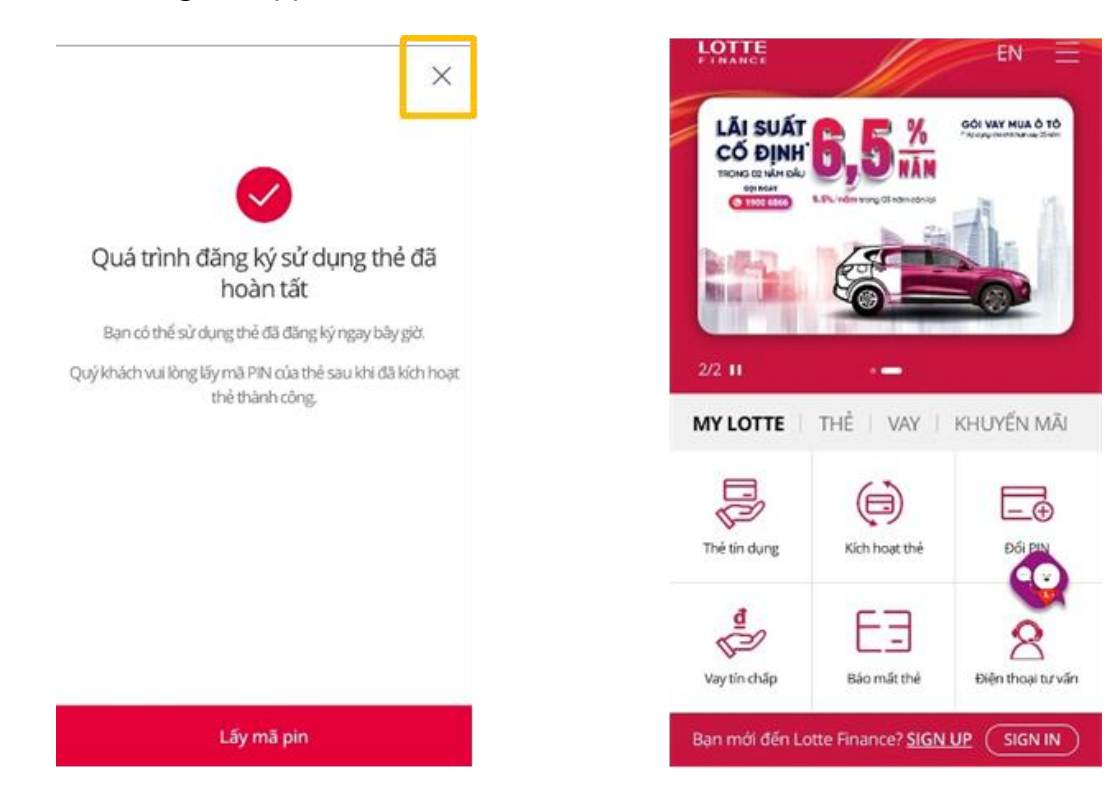

# S 1900 6866

#### Trường hợp khách hàng kích hoạt thẻ mà quên lấy mã PIN.

Để lấy mã PIN, khách hàng thực hiện lại các bước 1,2,3. Tại bước 4, khách hàng chọn "**Lấy mã PIN**" → Màn hình hiển thị mã PIN

- c. Kích hoạt thẻ qua Tổng đài và lấy PIN trên Online Channel
- Bước 1: Khách hàng gọi Tổng đài 1900 6866 và bấm phím theo hướng dẫn để kích hoạt thẻ.
- Bước 2: Truy cập App/Website LOTTE Finance
  - Website: <u>https://www.lottefinance.vn/</u>
  - App: Cho Android: <u>https://bit.ly/2SbtIoV</u> Cho iOS: <u>http://bit.ly/AppsLFVN</u>

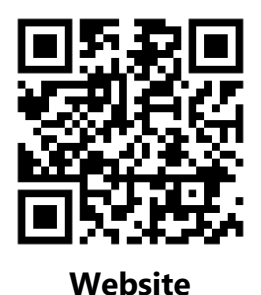

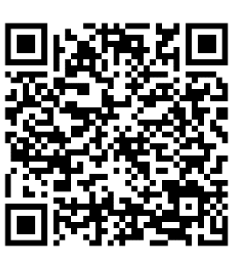

Android

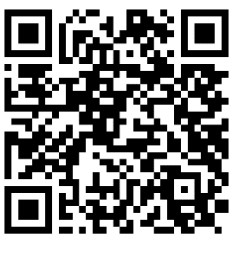

iOS

- Click vào thanh Menu
- Truy cập My LOTTE → Quản lý thẻ → Kích hoạt thẻ / Cấp mới mã PIN
- Bước 3: Nhập đầy đủ thông tin
  - Nhập số CMND/CCCD/Passport
  - Nhập số thẻ
  - Nhập số điện thoại → Click Nhận mã OTP → Nhập mã OTP được gửi về máy → Click
     "Xác nhận"
  - Sau khi xác nhận thông tin thành công, nút "Kích hoạt" sẽ chuyển sang trạng thái hoạt động, cho phép người dùng ấn vào.
  - Nhấn nút "Kích hoạt", màn hình hiển thị "Quá trình đăng ký sử dụng thẻ đã hoàn tất"

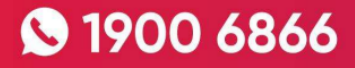

| $\leftarrow$                                                                                                    | =                                                                                    |                | $\leftarrow$                                                                                                    | $\equiv$                                                                                                    |
|----------------------------------------------------------------------------------------------------|--------------------------------------------------------------------------------------|----------------|----------------------------------------------------------------------------------------------------|----------------------------------------------------------------------------------------------------|
| Kích hoạt thẻ                                                                                                   |                                                                                      |                | Kích hoạt thể<br>—                                                                                                    | 2                                                                                                    |
| CMND/CCCD/Passport<br>Nhập số CMND                                                                              |                                                                                      |                | CMND/CCCD/Passport<br>1199349545                                                                                                    |                                                                                                    |
| <b>Số thể</b><br>Nhập số thể gồm 16 chữ số                                                                      | mà không có '-'                                                                      |                | Số thẻ                                                                                                    |                                                                                                    |
| <b>Số điện thoại</b><br>Nhập số điện thoại đằng ký                                                              | mở thẻ (Nhận mã OTP)                                                                 |                | <b>Số điện thoại</b><br>0964176159                                                                                                    | Gửi lại OTP                                                                                                    |
| Nhập số OTP                                                                                                    | (Xác nhận)                                                                           |                | •                                                                                                    | ② 02:57 Xác nhận                                                                                                    |
| Kich hơ<br>- <b>Bước 4:</b> Nhấn vào nút "                                                                      | <sup>ạt</sup><br>Lấy mã PIN″ →<br>×                                                  | • Màn hình hiế | кісн<br>ển thị mã PIN                                                                                                    | hoạt<br>X                                                                                                    |
| Quá trình đăng ký s<br>hoàn t<br>Bạn có thể sử dụng thẻ đã đ<br>Quý khách vui lòng lấy mã PIN ci<br>thẻ thành c | sử dụng thẻ đã<br>ất<br>tăng ký ngay bây giờ.<br>là thẻ sau khi đã kích hoạt<br>ông. |                | Mã pi<br>2 8<br>Mã PIN này chỉ được cấp 1 l<br>lờng ghi nhớ mã PIN để sử dụ<br>PIN bằng cách sử dụng tír<br>Web/App hoặc liên hệ Tổng t<br>Trường hợp cần cấp lại mã PII<br>CSKH 1900 6866 để được hỗ<br>lại sẽ bị t | in thể<br>43<br>ân duy nhất, Quý khách vui<br>ưng, Quý khách có thể đôi mã<br>nh năng Thay đối PIN trên<br>đài CSKH của LOTTE Finance.<br>N, xin vui lòng liên hệ Tống đài<br>trợ (Lưu ý: mã PIN được cấp<br>ính phì). |
| Lấy mã j                                                                                                    | pin                                                                                  |                | Tranş                                                                                                    | g chủ                                                                                                    |

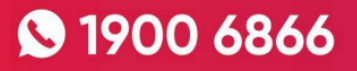

- 2. Đổi mã PIN:
- a. Đổi mã PIN trên Online Channel:
- Bước 1: Khách hàng truy cập Website hoặc App của LOTTE Finance
  - Website: <u>https://www.lottefinance.vn/</u>
  - App: Cho Android: <u>https://bit.ly/2SbtloV</u>

Cho iOS: <a href="http://bit.ly/AppsLFVN">http://bit.ly/AppsLFVN</a>

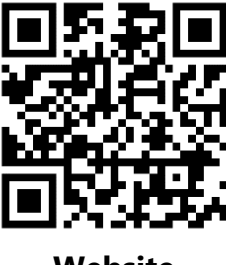

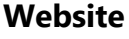

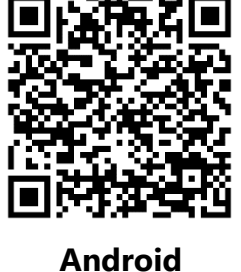

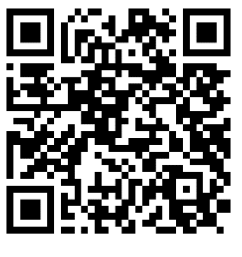

iOS

**Bước 2:** Click vào thanh Menu  $\rightarrow$  Truy cập My LOTTE  $\rightarrow$  Quản lý thẻ  $\rightarrow$  Thay đổi PIN

| LOTTE                          |                                                  |                                 | 🔒 Đăng nh             | âp                           | ×      | 🔒 Đăng nh   | âp) 🔐 🗙                                                                    |
|--------------------------------|--------------------------------------------------|---------------------------------|-----------------------|------------------------------|--------|-------------|----------------------------------------------------------------------------|
|                                | 6,5 %                                            | A A                             | iĝi Cai dat           |                              |        | (g) Cai dặt |                                                                            |
|                                | 6                                                |                                 | Thể Vay               | Kích hoạt<br>thể             |        | Thể Vay     | Kích hoạt<br>thể                                                           |
| 2/2 11                         | ••                                               |                                 | Tất cả menu           |                              |        | Tất cả menu |                                                                            |
| MY LOTTE                       | THỂ 🛛 VAY 🗍                                      | KHUYẾN MÃI                      | MY LOTTE              | Xem nhanh                    |        | VAY         | Giao dịch thẻ $\sim$                                                       |
|                                | ( )                                              |                                 | THỂ                   | Lich sử vay nơ               | $\sim$ |             | BNPL $\lor$                                                                |
| Thẻ tín dụng                   | Kích hoạt thể                                    | ĐốI <u>PIN</u>                  | VAY                   | Giao dịch thẻ                | $\sim$ | DICH VU     | Quản lý thể 🔨 🔨                                                            |
|                                |                                                  |                                 | ƯU ĐÃI                | BNPL                         | ~      | GIỚI THIỆU  | <ul> <li>Thông tin sử dụng thẻ</li> </ul>                                  |
| đ                              | E3                                               | 8                               | BẢO HIẾM              | Quản lý thẻ                  | ~      |             | <ul> <li>Inong tin phat hanh the</li> <li>Kích hoạt thẻ/Cấp mới</li> </ul> |
| Vay tín chấp<br>Bạn mới đến Lo | Bảo mất thẻ<br>otte Finance? <mark>SIGN (</mark> | Điện thoại tư vấn<br>UP SIGN IN | DịCH VỤ<br>GIỚI THIỆU | Quản lý thông tin cá<br>nhân | ~      | (← Đãng ký  | mã PIN<br>- Thay đối pin                                                   |

- Bước 3: Nhập đầy đủ thông tin để xác thực
  - Nhập số CMND/CCCD/Passport
  - Nhập số điện thoại → Click "Nhận mã OTP" → Nhập mã OTP được gửi về máy → Click
     "Xác nhận"

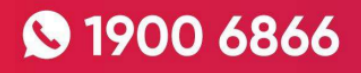

- Sau khi xác nhận thông tin thành công, nút "Tiếp theo" sẽ chuyển sang trạng thái hoạt động, cho phép người dùng ấn vào.
- Nhấn nút "**Tiếp theo**", màn hình Đăng ký/thay đổi mật khẩu của thẻ xuất hiện.

|                                          | ×             | Xác thực OTP                     | ×                |
|------------------------------------------|---------------|----------------------------------|------------------|
| Xác thực OTP                             |               |                                  |                  |
| CMND/CCCD/Passport<br>CMND/CCCD/Passport | 7             | CMND/CCCD/Passport<br>1199349545 |                  |
| Nhập số điện thoại<br>Nhận mã OTP        |               | 0964176159<br>Gửi lại OTP        |                  |
| Nhập số OTP                              |               | 10                               | 02:56            |
| Xác nhận                                 |               | Xác nhận                         |                  |
| Tiếp theo                                | $\rightarrow$ | Tiếp ti                          | heo $ ightarrow$ |

- Bước 4: Nhập thông tin để đổi mã PIN
  - Nhập số thẻ
  - Nhập PIN cũ
  - Nhập PIN mới
  - Nhập lại PIN mới để xác nhận
  - Click "Thay đổi"
    - ➔ Màn hình báo thành công

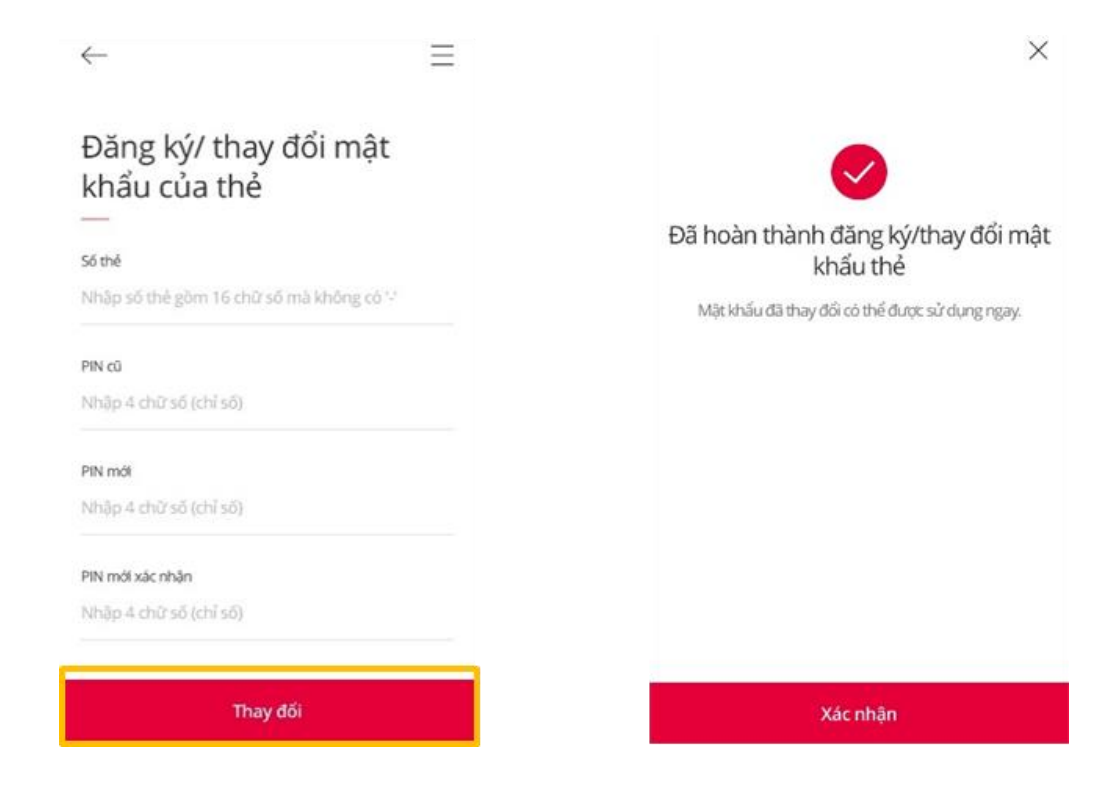

#### b. Đổi mã PIN qua Tổng đài:

Khách hàng gọi Tổng đài **1900 6866** và bấm phím theo hướng dẫn để được tư vấn, hỗ trợ các giao dịch về thẻ.

#### 3. Cấp lại mã PIN qua Tổng đài:

Khách hàng gọi Tổng đài **1900 6866** và bấm phím theo hướng dẫn để được tư vấn, hỗ trợ các giao dịch về thẻ.

Lưu ý: Việc cấp lại mã PIN khách hàng sẽ chịu phí theo quy định của LOTTE Finance.

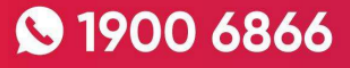